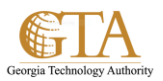

## Add Columns To Lists

## ADD COLUMNS TO LISTS

1. Click on the list, e.g. SP\_Site\_Owners

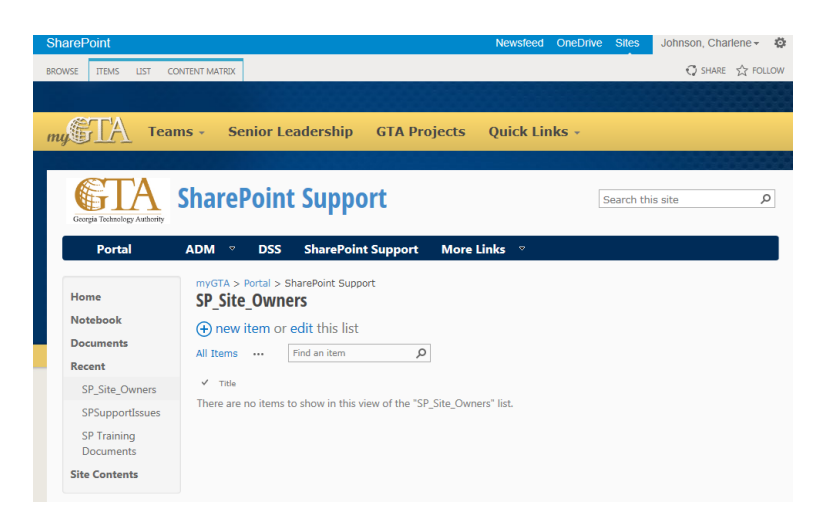

2. Click on the **List** tab and click **List Settings.** 

| SharePoint               |                                                                                                    | Newsfeed OneDrive Sites Johnson, Charlene - 🐇                                                                                                    |
|--------------------------|----------------------------------------------------------------------------------------------------|----------------------------------------------------------------------------------------------------|
|                          | INTENT MATRIX                                                                                                    | 🕄 SHARE 🛣 FOLLON                                                                                                    |
| View Format              | ty View - Current View:<br>e Column All Items -<br>alte Up - Current Page -<br>Manage Views Tags and Notes Share & Track | Connect to Outlook Open with Access<br>Export to Excel Open with Project<br>Connect & Export<br>Connect & Export<br>Customize List<br>Customize List<br>Customize List |
| my TA Tean               | ns - Senior Leadership GTA Projects                                                                                      | Quick Links +                                                                                                    |
|                          |                                                                                                    |                                                                                                    |
| Portal                   | ADM                                                                                                    | Links 🔻                                                                                                    |
| Home                     | myGTA > Portal > SharePoint Support<br>SP_Site_Owners                                                                    |                                                                                                    |
| Notebook                 | + new item or edit this list                                                                                             |                                                                                                    |
| Documents                | All Items ···· Find an item P                                                                                            |                                                                                                    |
| Recent                   | ✓ Title                                                                                                    |                                                                                                    |
| SP_Site_Owners           | There are no items to show in this view of the "SP_Site_Owned                                                            | ers" list.                                                                                                    |
| SPSupportIssues          |                                                                                                    |                                                                                                    |
| SP Training<br>Documents |                                                                                                    |                                                                                                    |
| Site Contents            |                                                                                                    |                                                                                                    |

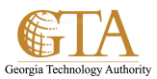

3. Modify the list, e.g. click **Create column** to create new columns.

| Portal          |                                                                                                    |                                          |                                        |                                                       |  |
|-----------------|----------------------------------------------------------------------------------------------------|------------------------------------------|----------------------------------------|-------------------------------------------------------|--|
|                 | ADM - DSS SI                                                                                                    | harePoint Support                        | More Links 🗢                           |                                                       |  |
| Home            | myGTA > Portal > Share                                                                                               | Point Support                            |                                        |                                                       |  |
| Fiome           | SP_Site_Owners                                                                                                    | <ul> <li>Settings</li> </ul>             |                                        |                                                       |  |
| Notebook        | List Information                                                                                                    |                                          |                                        |                                                       |  |
| Documents       | Web Address: http:                                                                                                   | site_Owners<br>s://t-mygta.ga.gov/portal | /spssupport/Lists/SP_Site              | Owners/AllItems.aspx                                  |  |
| Recent          | Description:                                                                                                    |                                          |                                        |                                                       |  |
| SP_Site_Owners  |                                                                                                    |                                          |                                        |                                                       |  |
| SPSupportIssues | General Settings                                                                                                    | Permissio                                | ons and Management                     | Communications                                        |  |
| SP Training     | # List name description and no                                                                                       | Notion Delete                            | this bet                               |                                                       |  |
| Documents       | Versioning settings                                                                                                  | = Save II                                | st as template                         |                                                       |  |
| Site Contents   | # Advanced settings                                                                                                  | Advanced settings     Workflow Settings  |                                        |                                                       |  |
|                 | Audience targeting settings     Generate file plan report                                                            |                                          |                                        |                                                       |  |
|                 | Rating settings     Enterprise Metadata and Keywords Settings                                                        |                                          | ngs                                    |                                                       |  |
|                 | Content Matrix settings     Pontamilion management policy settings                                                   |                                          |                                        |                                                       |  |
|                 | # Form settings                                                                                                    |                                          |                                        |                                                       |  |
|                 | Columns                                                                                                    |                                          |                                        |                                                       |  |
|                 | A column stores information about each item in the list. The following columns are currently available in this list: |                                          |                                        |                                                       |  |
|                 | Column (click to edit)                                                                                               | Type                                     | Required                               |                                                       |  |
|                 | Title                                                                                                    | Single line of text                      | ~                                      |                                                       |  |
|                 | Modified                                                                                                    | Date and Time                            |                                        |                                                       |  |
|                 | Created                                                                                                    | Date and Time                            |                                        |                                                       |  |
|                 | Created By                                                                                                    | Person or Group                          |                                        |                                                       |  |
|                 | Modified By                                                                                                    | Person or Group                          |                                        |                                                       |  |
|                 | Create column                                                                                                    |                                          |                                        |                                                       |  |
|                 | <sup>a</sup> Add from existing she column                                                                            | s                                        |                                        |                                                       |  |
|                 | Column ordering                                                                                                    |                                          |                                        |                                                       |  |
|                 | Indexed columns                                                                                                    |                                          |                                        |                                                       |  |
|                 | 2000 C                                                                                                    |                                          |                                        |                                                       |  |
|                 | A view of a list allows you to see                                                                                   | a national selection of items of         | r to see the literat context in a nart | outer order. Means currently configured by this list- |  |
|                 | View (click to edit)                                                                                                 | Default View                             | Mobile View                            | Default Mobile View                                   |  |
|                 |                                                                                                    |                                          |                                        |                                                       |  |

4. For example, add SP\_Site\_Name as a text field, then click **OK**.

| TA Team                  | 15 - Senior Leadership                                                                   | GTA Projects Quick Links -                                        |  |
|--------------------------|------------------------------------------------------------------------------------------|-------------------------------------------------------------------|--|
| 9-1                      |                                                                                          |                                                                   |  |
| <b>ETA</b>               | Chana Daint Com                                                                          |                                                                   |  |
|                          | SharePoint Supp                                                                          | oort                                                              |  |
| Portal                   | ADM ° DSS SharePo                                                                        | oint Support More Links °                                         |  |
|                          | myGTA > Portal > SharePoint Su                                                           | pport                                                             |  |
| Home                     | Settings · Create Col                                                                    | umn 🛈                                                             |  |
| Notebook                 | Name and Type                                                                            | Column name:                                                      |  |
| Documents                | Type a name for this column, and select the type of information you want to store in the | SP_Site_Name                                                      |  |
| Recent                   | column.                                                                                  | The type of information in this column is:                        |  |
| SP_Site_Owners           |                                                                                          | Single line of text                                               |  |
| SPSupportIssues          |                                                                                          | Ochoice (menu to choose from)                                     |  |
| SP Training<br>Documents |                                                                                          | ONumber (1, 1.0, 100)                                             |  |
| Site Contents            |                                                                                          | Obate and Time                                                    |  |
|                          |                                                                                          | OLOOKUP (Information already on this site)<br>OYes/No (check box) |  |
|                          |                                                                                          | OPerson or Group                                                  |  |
|                          |                                                                                          | Ocalculated (calculation based on other columns)                  |  |
|                          |                                                                                          | OTask Outcome<br>OExternal Data                                   |  |
|                          |                                                                                          | OManaged Metadata                                                 |  |
|                          | Additional Column Settings                                                               | Description:                                                      |  |
|                          | Specify detailed options for the type of                                                 |                                                                   |  |
|                          | our and the second                                                                       |                                                                   |  |
|                          |                                                                                          | Require that this column contains information:                    |  |
|                          |                                                                                          | Enforce unique values:                                            |  |
|                          |                                                                                          | OYes  No                                                          |  |
|                          |                                                                                          | Maximum number of characters:                                     |  |
|                          |                                                                                          | Default using                                                     |  |
|                          |                                                                                          | Text Calculated Value                                             |  |
|                          |                                                                                          |                                                                   |  |
|                          |                                                                                          | Add to default view                                               |  |
|                          | Column Validation                                                                        |                                                                   |  |
|                          |                                                                                          |                                                                   |  |

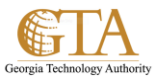

5. For example, repeat step 3 and add SP\_Owner\_Name as a name field using a name look up, then click OK.

| Grups Technicky Andered  |                                                                       |                                                                   |  |  |
|--------------------------|-----------------------------------------------------------------------|-------------------------------------------------------------------|--|--|
| Portal                   | ADM 👻 DSS SharePoint Supp                                             | port More Links 🕆                                                 |  |  |
| Home                     | myGTA > Portal > SharePoint Support                                   |                                                                   |  |  |
| Notebook                 | Settings + Create Column @                                            |                                                                   |  |  |
| Documents                | Name and Type                                                         | Column name:                                                      |  |  |
| Pocont                   | information you want to store in the column.                          | SP_Owner_Name ×                                                   |  |  |
| SD Site Owner            |                                                                       | The type of information in this column is:                        |  |  |
| sr_site_Owners           |                                                                       | Osingle line of text                                              |  |  |
| SPSupportIssues          |                                                                       | OChoice (menu to choose from)                                     |  |  |
| SP Training<br>Documents |                                                                       | ONumber (1, 1.0, 100)<br>∩Currency (\$, ¥, €)                     |  |  |
| er e i i                 |                                                                       | ODate and Time                                                    |  |  |
| Site Contents            |                                                                       | OLookup (information already on this site)<br>OYes/No (check box) |  |  |
|                          |                                                                       | Person or Group                                                   |  |  |
|                          |                                                                       | OHyperlink or Picture                                             |  |  |
|                          |                                                                       | OExternal Data                                                    |  |  |
|                          |                                                                       | OTask Outcome                                                     |  |  |
|                          |                                                                       |                                                                   |  |  |
|                          | Additional Column Settings                                            | Description:                                                      |  |  |
|                          | Specify detailed options for the type of information<br>you selected. |                                                                   |  |  |
|                          |                                                                       |                                                                   |  |  |
|                          |                                                                       | Require that this column contains information:                    |  |  |
|                          |                                                                       | Enforce unique values:                                            |  |  |
|                          |                                                                       | ⊖Yes <b>●</b> No                                                  |  |  |
|                          |                                                                       | Allow multiple selections:                                        |  |  |
|                          |                                                                       | View selection of:                                                |  |  |
|                          |                                                                       | People Only      People and Groups                                |  |  |
|                          |                                                                       | Choose from:                                                      |  |  |
|                          |                                                                       | All Users     Others                                              |  |  |
|                          |                                                                       | Approvers                                                         |  |  |
|                          |                                                                       | Show field:                                                       |  |  |
|                          |                                                                       | Name (with presence)                                              |  |  |
|                          |                                                                       | Redd an defendenten                                               |  |  |

6. Click on the List name to display the list, e.g. SP\_Site\_Owners

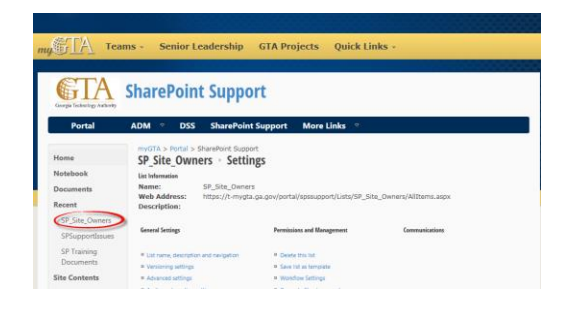

7. For example the new columns are displayed for the list, e.g. SP\_Site\_Owner

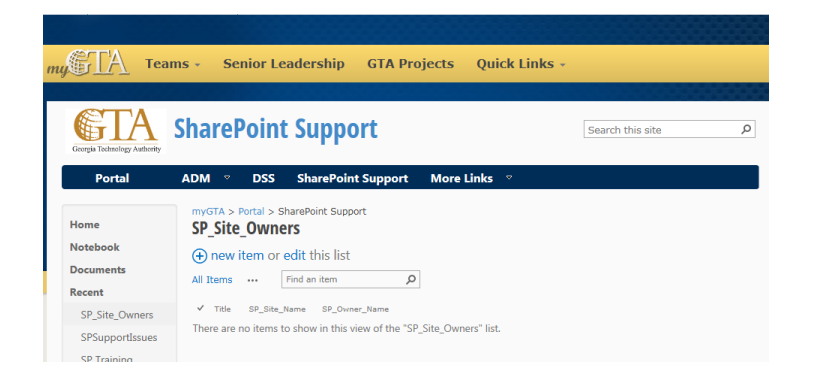